Configurar Pizzaria Free para trabalhar em Rede Local – Usando Windows XP Tutorial Micro Servidor

## TUTORIAL – MICRO SERVIDOR

OS PASSOS NESTE TUTORIAL TERÃO QUE SER EXECUTADOS NO MICRO SERVIDOR, OU SEJA, O COMPUTADOR QUE IRÁ SER GRAVADO O BANCO DE DADOS.

PARA USAR COMO SERVIDOR, NÃO É NECESSÁRIO POSSUIR UM MICRO DE GRANDE CAPACIDADE DE PROCESSAMENTO, BASTA ESCOLHER UM DOS COMPUTADORES PARA ISSO.

## Clique em Iniciar, Meus Documentos. Aparecerá a imagem abaixo

| Meus documentos                                                                                                    |                                                         |         | _O×            |
|----------------------------------------------------------------------------------------------------|---------------------------------------------------------|---------|----------------|
| Arquivo Editar Exibir Eavoritos Perrame                                                                                                    | entas Aj <u>u</u> da<br>🔞                               |         |                |
| Endereço Meus documentos   Tarefas de arquivo e pasta    O Criar uma nova pasta   O Publicar esta pasta na Web   O Compartilhar esta pasta | sgfu03m<br>0001<br>0002<br>0003<br>0004<br>0005<br>0006 |         |                |
| Outros locais 🏾 🖈                                                                                                    | 0007<br>0008<br>•                                       |         |                |
| 371 objeto(s) (mais 2 ocultos)                                                                                                    |                                                         | 3,07 GB | Meu computador |

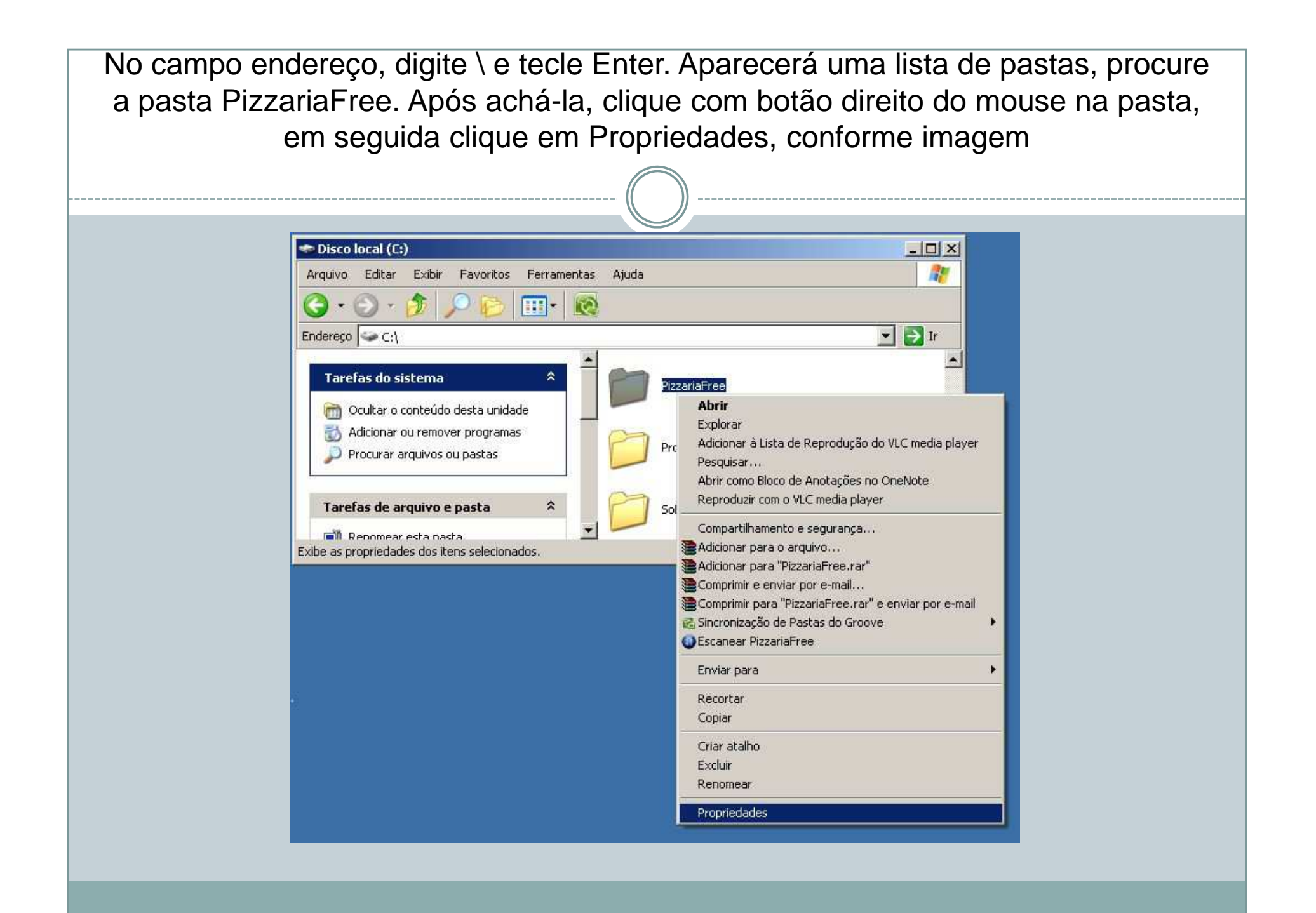

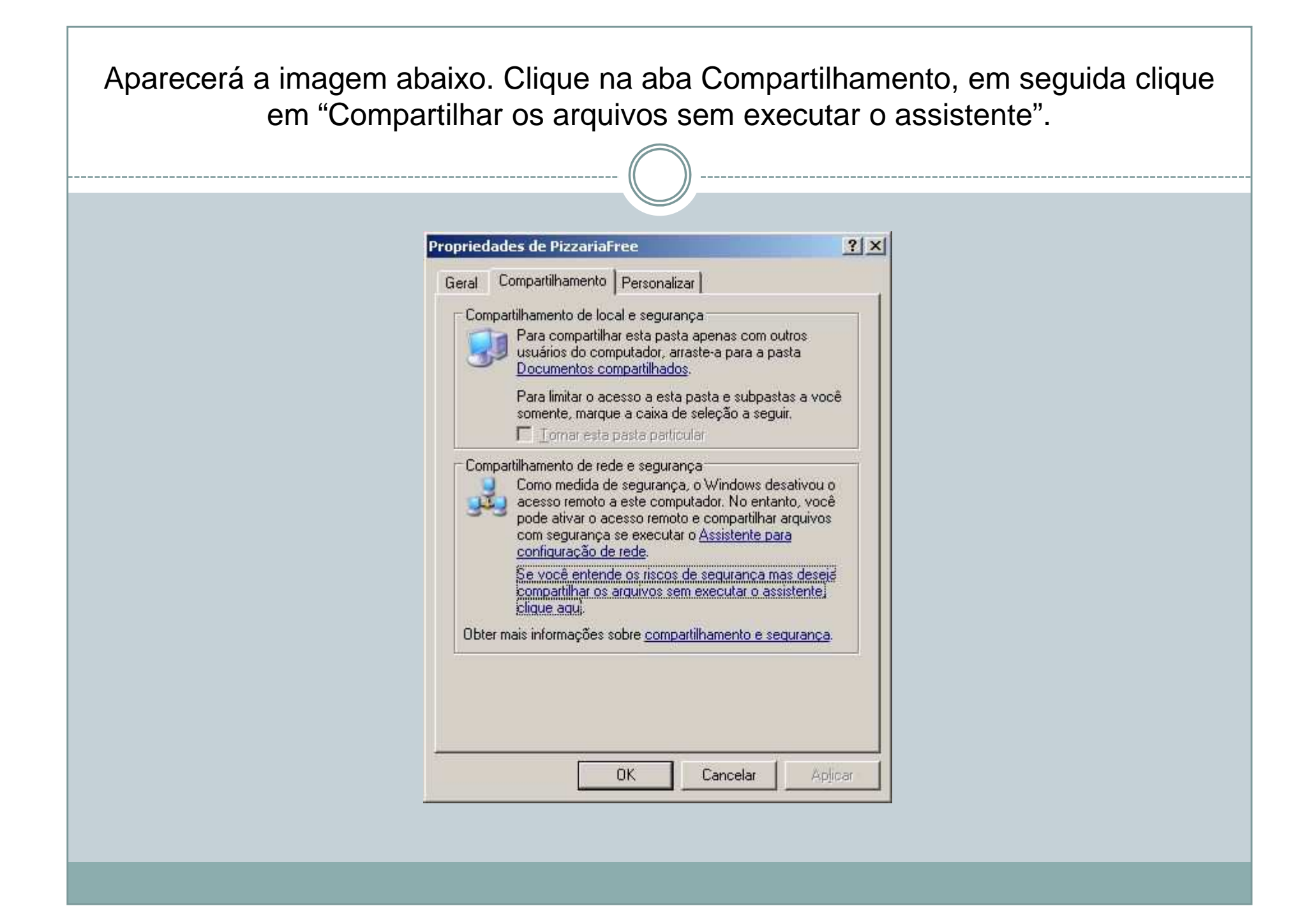

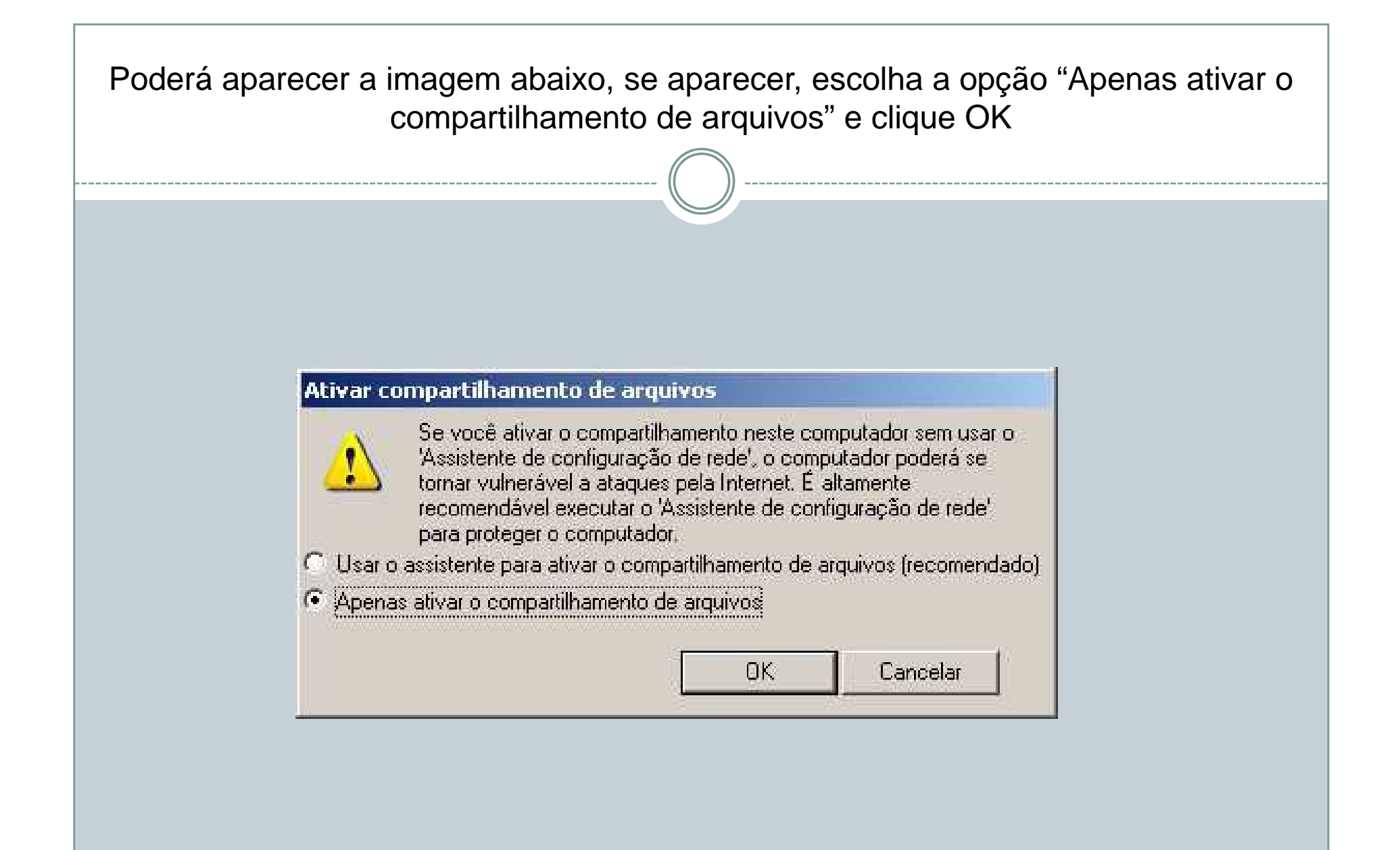

Aparecerá a imagem abaixo, marque a opção "Compartilhar esta pasta na rede" e marque também a opção "Permitir que usuários da rede alterem meus arquivos". Clique Ok

| Geral      | Compartilhamento P                                                                                                    | 'ersonalizar                                                                                            |                                                | -1 |
|------------|----------------------------------------------------------------------------------------------------|----------------------------------------------------------------------------------------------------|------------------------------------------------|----|
| Con        | npartilhamento de local e                                                                                                    | e segurança                                                                                             |                                                |    |
|            | Para compartilhar e<br>usuários do compu<br>Documentos comp                                                                     | esta pasta apenas co<br>itador, arraste-a para<br>iartilhados.                                          | m outros<br>a pasta                            |    |
|            | Para limitar o acess                                                                                                    | so a esta pasta e sub                                                                                   | pastas a você                                  |    |
|            | Lomar esta par                                                                                                    | sta particular                                                                                          | seguir.                                        |    |
| Con        | Para compartilhamento de rede e<br>Para compartilhar e<br>outros usuários do<br>seleção abaixo e d<br>☑ <u>C</u> ompartilhar es | e segurança<br>esta pasta com usuár<br>computador, marque<br>ligite um nome de cor<br>sta pasta na rede | ios da rede e<br>a caixa de<br>mpartilhamento, |    |
|            | Compartilhame <u>n</u> to:                                                                                                    | PizzariaFree                                                                                            |                                                |    |
|            | 🔽 Permitir que usu                                                                                                    | uários da rede alterer                                                                                  | n meus arquivos                                |    |
| Obte       | er mais informações sobi                                                                                                    | re <u>compartilhamento</u>                                                                              | e segurança.                                   |    |
| <b>i</b> ) | O Firewall do Windows<br>pasta seja compartilhad<br><u>Exibir configurações do</u>                                              | será configurado par<br>la com outros compu<br>Firewall do Windows                                      | a permitir que esta<br>tadores na rede.<br>3   |    |

Observação: Os passos deste slide terão que ser executados somente no computador servidor, ou seja, não poderá ser executado nos demais computadores que forem utilizar o Sistema PizzariaFree